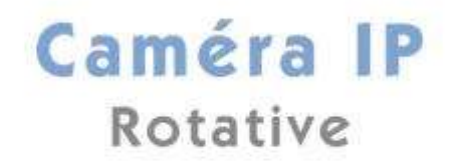

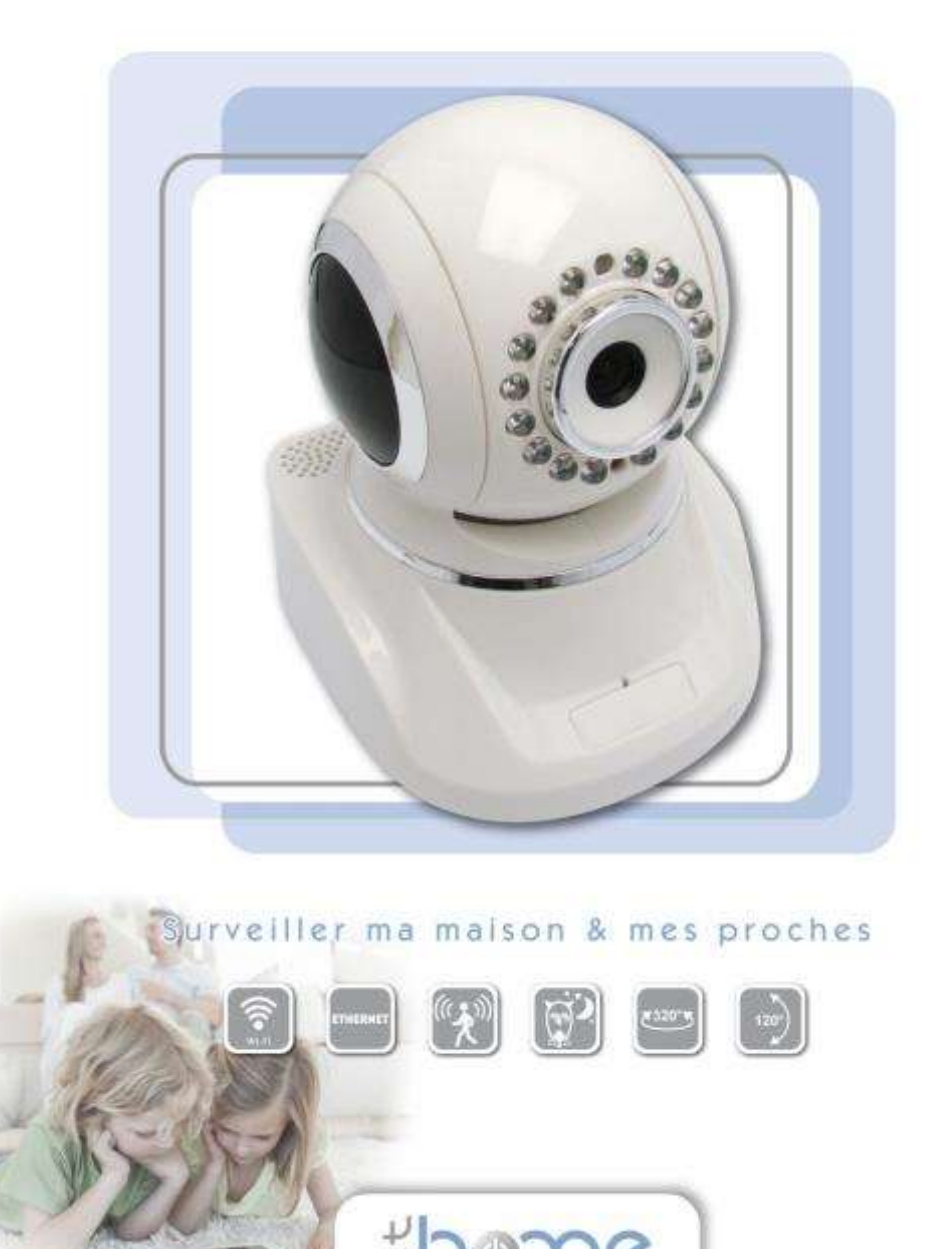

naison connected

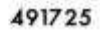

## **CONSIGNES DE SECURITE**

Il est impératif d'avoir lu et compris toutes les consignes de sécurité et instructions d'utilisation avant de mettre l'appareil en service et de les conserver pour pouvoir les consulter ultérieurement.

## UNIQUEMENT POUR L'INTÉRIEUR

Cet appareil ne convient que pour une utilisation à l'intérieur.

Le produit ne doit pas être ouvert. Aucune pièce requérant un entretien de la part de l'utilisateur ne se trouve à l'intérieur du produit.

## N'essayez pas d'entretenir vous-même le produit mais adressezvous exclusivement à du personnel qualifié pour sa maintenance ! Il y a un risque d'électrocution !

Utilisez le produit uniquement dans un local sec.

Pour le branchement de l'appareil, utilisez toujours le câble réseau fourni.

N'introduisez aucun objet dans les ouvertures du produit.

Pour éteindre l'appareil, débranchez la prise.

Pour couper l'alimentation du produit, débranchez la prise.

N'exposez pas le produit au rayonnement direct du soleil.

Les fentes et ouvertures présentes sur le boîtier de l'appareil servent à l'aération de l'appareil et ne doivent être ni obstruées ni recouvertes.

Le produit ne doit pas être placé à proximité immédiate d'un radiateur.

Le produit devrait uniquement être placé à des endroits assurant une aération suffisante.

Avant de nettoyer le produit, débranchez-le. Pour nettoyer l'appareil, n'utilisez jamais de l'eau, des produits dissolvants, du benzène, de l'alcool ou autres produits nettoyants agressifs sous peine d'endommager son boîtier. Utilisez uniquement un chiffon humide.

# OMENEX se dégage de toute responsabilité en cas d'utilisation non conforme du produit.

#### Service après-vente / Garantie

Si votre appareil présente un défaut dans la limite de la garantie, Veuillez-vous adresser à votre revendeur.

La durée de la garantie accordée sur nos produits est de 2 ans.

## AVANT D'UTILISER MA CAMERA

Cette notice est mise à jour régulièrement, nous vous invitons à visiter la page de votre caméra (rubrique téléchargements) sur notre site web <u>www.omenex.com</u> pour télécharger la dernière version de cette notice.

Vous trouverez également les dernières versions de logiciels ainsi que des tutoriaux vous facilitant la compréhension du fonctionnement de nos produits.

Pour un accès direct à la page de ce produit, saisissez <u>http://www.omenex.com/produit.php?ref=491725</u> dans la barre d'adresse de votre navigateur Internet.

### SOMMAIRE

| 1. | CONTENU DE L'EMBALLAGE                                                                                                    | Page 6                                                                                          |
|----|----------------------------------------------------------------------------------------------------|-------------------------------------------------------------------------------------------------|
| 2. | DESCRIPTIF                                                                                                    | Page 7                                                                                          |
| 3. | BRANCHEMENT                                                                                                    | Page 8                                                                                          |
| 4. | INSTALLATION DU LOGICIEL                                                                                                    | Page 8                                                                                          |
| 5. | CONFIGURATION DE LA CAMERA IP FILAIRE                                                                                                    | Page 10                                                                                         |
| 6. | CONFIGURATION D'UNE SECONDE<br>CAMERA IP FILAIRE                                                                                                    | Page 16                                                                                         |
| 7. | CONFIGURATION DE LA CAMERA IP EN WIFI                                                                                                    | Page 26                                                                                         |
| 8. | UTILISATION DES FONCTIONNALITES<br>DE LA CAMERA<br>1. Propriété UPnP<br>2. Audio Vidéo<br>3. Système<br>4. Autres                                                                                                    | Page 28<br>Page 30<br>Page 31<br>Page 31<br>Page 33                                             |
| 9. | VISUALISATION A DISTANCE<br>A. Méthode 1 (UPnP)<br>B. Méthode 2<br>a. Visualisation avec l'opérateur Free<br>• Feebox V5<br>• Freebox Révolution<br>b. Visualisation avec l'opérateur Orange<br>• Livebox Inventel<br>• Livebox Play<br>c. Visualisation avec l'opérateur SFR | Page 39<br>Page 39<br>Page 41<br>Page 42<br>Page 42<br>Page 45<br>Page 48<br>Page 52<br>Page 56 |
| 10 | . UTILISATION DE LA CAMERA AVEC UNE ADRESSE<br>IP DYNAMIQUE                                                                                                    | Page 59                                                                                         |
| 11 | VISUALISATION A DISTANCE AVEC UN<br>SMARTPHONE                                                                                                    | Page 64                                                                                         |

# 1. CONTENU DE L'EMBALLAGE

Merci de vérifier la présence et l'état des différents éléments contenus dans l'emballage.

Ceux-ci sont listés ci-dessous :

- 1 caméra intérieure motorisée
- 1 antenne WiFi
- 1 alimentation 5V/2A
- 1 câble Ethernet
- 1 CD
- 1 manuel d'utilisation

## 2. DESCRIPTIF

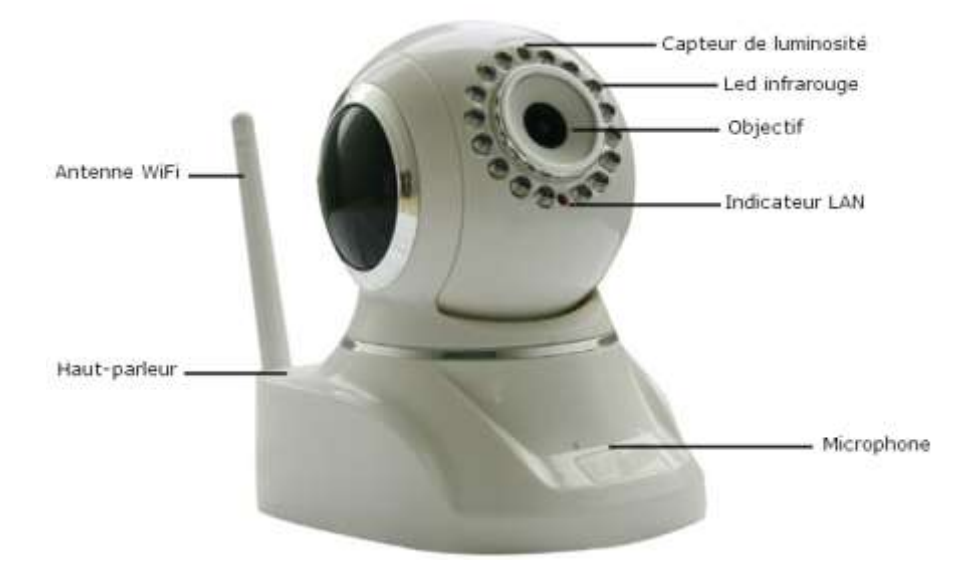

![](_page_6_Figure_2.jpeg)

#### 3. BRANCHEMENT

1. Connectez le câble réseau, une extrémité dans le connecteur Ethernet de la caméra puis l'autre sur votre routeur ou Box ADSL. <u>Ne pas brancher</u> <u>directement le câble sur votre PC.</u>

2. Alimentez la caméra en branchant l'adaptateur secteur 5V/2A sur une prise murale.

#### Attention :

N'utilisez que l'adaptateur secteur fourni avec la camera IP. L'utilisation de tout autre adaptateur secteur peut provoquer de sérieux dommages à la caméra.

3. Branchez l'antenne WiFi.

#### 4. INSTALLATION DU LOGICIEL

- 1. Démarrez l'ordinateur
- 2. Insérez le CD dans l'ordinateur.
- 3. Ouvrir le [Poste de travail] et cliquez deux fois sur [491725].
- 4. Double cliquez sur l'icône [MJCamTool.exe].

![](_page_7_Picture_11.jpeg)

MJCamTool\_.exe Setup.exe Macrovision Corporation

5. L'écran ci-dessous apparaît, cliquez sur [Next]

![](_page_7_Picture_14.jpeg)

### 6. L'écran ci-dessous apparaît, cliquez sur [Next]

![](_page_8_Picture_1.jpeg)

7. Pour démarrer l'installation, cliquez sur [Install]

![](_page_8_Picture_3.jpeg)

8. Pour terminer l'installation, cliquez sur [Finish]

![](_page_8_Picture_5.jpeg)

9. Sur le bureau de l'ordinateur, l'icône suivant apparaît :

![](_page_9_Picture_1.jpeg)

### 5. CONFIGURATION DE LA CAMERA IP FILAIRE

<u>Important</u> : La configuration de la caméra IP WiFi doit tout d'abord et obligatoirement se faire en filaire (via le câble réseau fourni), avant la mise en place de la configuration en WiFi.

1. Double cliquez sur l'icône romand qui se trouve sur le bureau de votre ordinateur.

2. L'écran ci-dessous apparaît :

![](_page_9_Picture_6.jpeg)

- Sélectionnez la ligne Anonyme.
- Cliquez le bouton droit de votre souris et sélectionnez
   Configuration du réseau comme sur la figure ci-dessous.

| 192:168:1185<br>Propriérie<br>Mise à jour de la carvéra<br>Actualise la jour de la carvéra<br>Actualise la time des carvéra<br>Vider ménoire trançon ARP<br>A propos de |                                                                                                    |
|----------------------------------------------------------------------------------------------------|----------------------------------------------------------------------------------------------------|
|                                                                                                    | 192.168.1.185<br>Propriétée<br>Configuration d'unifereur<br>Main à jour de la camérie<br>Actualiser la liste dan camérie<br>Véder mémoire transpon ARP<br>A propos de |

3. Cette manipulation vous permet d'avoir la même adresse IP que votre réseau.

- Cochez la case « Obtenir une adresse IP automatique »
- Modifier la case http Port (ex : 8085).

| Adresse IP  | 0 0 0 0 0     |
|-------------|---------------|
| Masque de   | 0 0 0 0       |
| Passerelle  | I and a trail |
| Serveur DNS | 1.0.0         |
| Port http   | 8085          |
| Utilisateur | admin         |
| Utilisateur | admin         |

Cliquez sur [OK] pour valider.

**Note :** Après avoir cliqué sur [**OK**], la ligne **Anonyme** disparaît pendant 30 secondes puis réapparaît.

4. Double cliquez sur la ligne **Anonyme** afin de vous connecter à la caméra.

| Recherche de | amérat P                  |  |  |
|--------------|---------------------------|--|--|
| Anonyme      | Http://192.168.1.185:8085 |  |  |
|              |                           |  |  |
|              |                           |  |  |
|              |                           |  |  |
|              |                           |  |  |
|              |                           |  |  |
|              |                           |  |  |

L'écran ci-dessous apparaît :

| Connextion à 192                                                                                                    | .168.1.185 🛛 🛛 🔯                                                                                                    |
|----------------------------------------------------------------------------------------------------|----------------------------------------------------------------------------------------------------|
| 3                                                                                                    | Girk                                                                                                    |
| Le serveur 1921100,<br>pomers, 60005000<br>num de passe.<br>Aventissement : ce s<br>duritation et votre<br>non sécurisée (autre<br>securisée). | ). 105 à l'adresse<br>77552 requiert un nom chutilisateur et un<br>enveur requiert que votre nom<br>met de passe se ent simopsis de l'agen<br>estatucatem de base sere connection |
| Non-diable-dear (                                                                                                    | C 2000                                                                                                    |
| Not de passe :                                                                                                    |                                                                                                    |
|                                                                                                    | Ménar ser non not de passe                                                                                                    |
|                                                                                                    |                                                                                                    |
|                                                                                                    | CC Actual                                                                                                    |

- Dans la case Nom d'utilisateur, tapez « admin » (pas de mot de passe).
- Cliquez sur [OK].

Vous obtenez alors l'écran ci-dessous :

• Sélectionnez la langue Française puis cliquez sur **Authentification** (en-dessous de Mode ActiveX (pour Internet Explorer)).

# Afin d'utiliser toutes les fonctionnalités de la caméra IP, il est fortement conseillé d'utiliser Internet Explorer.

![](_page_12_Picture_0.jpeg)

Si votre image ne s'affiche pas (sous Internet explorer), il est peut être nécessaire de régler les paramétrages de l'Active X comme suit :

 Sous Internet Explorer, cliquez dans le menu supérieur sur « Outils / Options Internet »

![](_page_12_Picture_3.jpeg)

 Cliquez ensuite sur l'onglet « Sécurité » puis sur « Personnaliser le niveau », comme ci-dessous :

![](_page_13_Picture_0.jpeg)

Descendez le menu jusqu'à arriver aux lignes concernant l'Active X et cochez :

- « Activé » à la ligne « Exécuter les contrôles Active X et les plug-ins »
- « Demander » dans « Télécharger les contrôles Active X non signés »
- « Demander » pour « Télécharger les contrôles Active X signés »
- Cliquez sur OK

| Paramètres    | de sécurité - Zone Internet                                                                                                    | 8             |
|---------------|----------------------------------------------------------------------------------------------------|---------------|
| Paramètres    |                                                                                                    |               |
|               | xécuter les contrôles ActiveX et les plug-ins<br>Activé<br>Activé con Tactionatrateur                                               | 5             |
| 8             | Demander<br>Désactivé                                                                                                    |               |
| 3             | eecharger les controles Actives, non signes<br>) Activé (non sécurisé)<br>) Demander                                                |               |
| and a second  | Désactivé (recommandé)     eetharger les controles actives signes     Activé (non sécurisé)     Demander (recommandé)     Désactivé |               |
|               | s<br>s<br>crés eux sources de données sur plusieurs di<br>7 Annue                                                                   | mares 🖌       |
| *Ne prend     | effet qu'après le redémarrage d'Internet Exp                                                                                        | lorer         |
| Rétable les : | paramētres personnalisēs                                                                                                    |               |
| Rétable i     | Moyen-haut (Par défaut)                                                                                                    | Réinitialiser |
|               |                                                                                                    | X Annuler     |
|               |                                                                                                    |               |

### Définition du nom de la caméra IP.

• Cliquez sur **Système** pour faire apparaître l'écran ci-dessous :

| theme                     |                | IP Came | era          |              |           |         |
|---------------------------|----------------|---------|--------------|--------------|-----------|---------|
| Minimations               | Marche         | 🛄 Arrét | Capture      | Enregistrer  | 🐻 Ecouter | 🛐 Pader |
| Nom de la caméra          |                |         | Non          | le la camèra |           |         |
| Date of Hours             | Nom de la camé | en (    | Anony        | me           |           |         |
| Propriétés Utilitisateurs |                |         | Sourcettre   | Artualser    |           |         |
| Réginges P12              |                |         | - Secondaria |              |           |         |
| Indicateur résieur LAN    |                |         |              |              |           |         |
| Saweparde-Restauration    |                |         |              |              |           |         |
| Activité récente          |                |         |              |              |           |         |
| Patamélasa M5N            |                |         |              |              |           |         |
| Vitesse Vitesse Mr -      |                |         |              |              |           |         |
| Resolution 640*480 -      |                |         |              |              |           |         |
| Mode 50 HZ                |                |         |              |              |           |         |
|                           |                |         |              |              |           |         |
| COMPANY T                 |                |         |              |              |           |         |

 Cliquez sur Nom de la caméra, puis entrez un nouveau surnom à votre caméra (par exemple, remplacez Anonyme par Caméra1) puis cliquez sur Soumettre pour enregistrer.

| Nom de la camera |           |            |  |  |
|------------------|-----------|------------|--|--|
| Nom de la camèra | Camera1   |            |  |  |
|                  | Soumettre | Actualiser |  |  |

Une fois que vous avez nommé votre caméra, cliquez sur **Vidéo** pour revenir à la visualisation de la caméra.

A partir de maintenant, vous avez la possibilité de rajouter une ou plusieurs caméras IP en mode filaire (voir ensuite paragraphe 7 pour la configuration en mode WiFi (Page 26).

## 6. CONFIGURATION D'UNE SECONDE CAMERA IP FILAIRE

<u>Important</u> : La configuration de la caméra IP WiFi doit tout d'abord et obligatoirement se faire en filaire (via le câble réseau fourni), avant la mise en place de la configuration en WiFi.

1. Branchez la deuxième caméra en suivant les instructions du paragraphe

3.BRANCHEMENT (Page 8)

2. Double cliquez sur l'icône porte qui se trouve sur le bureau de votre ordinateur.

3. L'écran ci-dessous apparaît :

| Recherche d        | le caméras IP                                   |  |
|--------------------|-------------------------------------------------|--|
| Anonyme<br>Camera1 | Hup:g192.168.1.173<br>Http://192.100.1.105:0005 |  |
|                    |                                                 |  |
|                    |                                                 |  |
|                    |                                                 |  |
|                    |                                                 |  |
|                    |                                                 |  |
|                    |                                                 |  |
|                    |                                                 |  |
|                    |                                                 |  |
|                    |                                                 |  |
| ,                  |                                                 |  |

- Sélectionnez la ligne correspondant à la seconde caméra intitulée **Anonyme.**
- Cliquez le bouton droit de votre souris et sélectionnez
   Configuration du réseau comme sur la figure ci-dessous.

![](_page_16_Picture_0.jpeg)

4. Cette manipulation vous permet d'avoir la même adresse IP que votre réseau.

- Cochez la case « Obtenir une adresse IP automatique »
- Modifier la case http Port (ex : 8086).

| Adrease IP  | 0.0.0.0 |
|-------------|---------|
| Masque de   | 0.0.0.0 |
| Passerelle  | 0 0 0 0 |
| Serveur DNS | 0.0.0   |
| Port http   | 8085    |
| Utilisateur | admin   |

Cliquez sur **OK** pour valider.

**Note :** Après avoir cliqué sur **OK**, la ligne **Anonyme** disparaît pendant 30 secondes puis réapparaît.

5. Double cliquez sur la ligne **Anonyme** afin de vous connecter à la seconde caméra.

| 😹 Recherche de c   | améras P                                                            | 60 X |
|--------------------|---------------------------------------------------------------------|------|
| Cameral<br>Anonyme | amifras P<br>Http://192.168.1.105:8005<br>Http://192.168.1.173:8086 |      |
|                    |                                                                     |      |

L'écran ci-dessous apparaît :

| Connexion à 192                                                                        | 168.1.173                                                                                   | 2 🛛                                                                                                    |
|----------------------------------------------------------------------------------------|---------------------------------------------------------------------------------------------|----------------------------------------------------------------------------------------------------|
| 99                                                                                     | B                                                                                           | The second second secon |
| Le serveur 192.100.<br>kpcamera_000C5000<br>mot de passe.                              | 1,170 å fødresse<br>18084 requiert un nom diutik                                            | sateur et un                                                                                                    |
| Avertissement : ce s<br>d'utilisateur et votre<br>non sécurisée (authe<br>seicurisée). | e veur requiert que vobre no<br>mot de passe construerveys<br>entification de base sans con | ori<br>is die fagen<br>neiden                                                                                                    |
| Non-dublications                                                                       | 2 some                                                                                      | ~                                                                                                    |
| Mot de pesse                                                                           |                                                                                             | ]                                                                                                    |
|                                                                                        | Ménoriser mon mot die                                                                       | pagan                                                                                                    |
|                                                                                        |                                                                                             |                                                                                                    |
|                                                                                        |                                                                                             | Annuler                                                                                                    |

- Dans la case Nom d'utilisateur, tapez « **admin** » (pas de mot de passe).
- Cliquez sur **OK**.

Vous obtenez alors l'écran ci-dessous :

• Sélectionnez la langue Française puis cliquez sur **Authentification** (en-dessous de Mode ActiveX (pour Internet Explorer).

# Afin d'utiliser toutes les fonctionnalités de la caméra IP, il est fortement conseillé d'utiliser Internet Explorer.

| Langue Françai | se 💙                                                       |
|----------------|------------------------------------------------------------|
|                | Mode ActiveX (pour Internet Explorer)                      |
|                | Authentification                                           |
|                | Mode Server Push (pour FireFox, Google)                    |
|                | Authentification                                           |
| Mode VL        | C (pour Internet Explorer, Safari, Firefox, Google, Opera) |
|                | Authentification                                           |
|                | Se connecter en mode téléphone mobile                      |
|                | Attention                                                  |
|                | Remarque:<br>Résolution écran suggérée: 1024*768           |

#### Définition du nom de la seconde caméra IP.

• Cliquez sur **Système** pour faire apparaître l'écran ci-dessous :

| shome                                                                                           |                 | P Came  | ira       |               |         |       |
|-------------------------------------------------------------------------------------------------|-----------------|---------|-----------|---------------|---------|-------|
| Nideo<br>Informations                                                                           | Marche          | 💽 Arrét | Capture   | 👝 Enregistrer | Ecouter | Pater |
| Nom de la caméra<br>Date et Houre                                                               |                 |         | Nonid     | e la caméra   |         |       |
| Propriétés Utili sateurs                                                                        | Nom de la camér | na 🔪    | Anonyi    | ne:           |         |       |
| Régiages PTZ                                                                                    | 1               |         | Soumettre | Actualiser    |         |       |
| Indicateur résieuu LAN                                                                          |                 |         |           |               |         |       |
| Saweparde Restauration                                                                          |                 |         |           |               |         |       |
| Activité récente                                                                                |                 |         |           |               |         |       |
| Paramèters M5N                                                                                  |                 |         |           |               |         |       |
| Vitezze Vresse Ma ×<br>Risotuzion 640°420 ×<br>Mode 50 HZ ×<br>Jummosté 1 522<br>Contraste 4 52 |                 |         |           |               |         |       |

 Cliquez sur Nom de la caméra, puis entrez un nouveau surnom à votre caméra (par exemple, remplacez Anonyme par Caméra 2) puis cliquez sur Soumettre pour enregistrer.

|                  | Nom de    | la | caméra     |  |
|------------------|-----------|----|------------|--|
| Nom de la caméra | Camera    | 2  |            |  |
| (                | Soumettre |    | Actualiser |  |

• Fermez toutes les fenêtres de la camera IP.

### **Visualisation des 2 cameras**

- Double cliquez sur l'icône qui se trouve sur le bureau de votre ordinateur pour faire apparaître l'écran ci-dessous :
- Double cliquez sur la ligne camera1

| Recherche de c     | mēra P                                                 |  |
|--------------------|--------------------------------------------------------|--|
| Camera2<br>Camera1 | Http://192.168.1.173:8086<br>Http://192.168.1.185:8085 |  |
|                    |                                                        |  |
|                    |                                                        |  |
|                    |                                                        |  |
|                    |                                                        |  |
|                    |                                                        |  |

• L'écran ci-dessous apparaît :

| Connexion à 192                                                                                                    | 168.1.185                                                                                                    | ? 🔀                                                   |
|----------------------------------------------------------------------------------------------------|----------------------------------------------------------------------------------------------------|-------------------------------------------------------|
| 97                                                                                                    |                                                                                                    | 12                                                    |
| Le serveur 192.100,<br>ipcamera "DODESDOD<br>mot de passe.<br>Avertissement : ce s<br>d'ublicatair et voire<br>non sécurisée (authe<br>sécurisée). | 1,105 à l'edresse<br>2002 requiert un nom d'u<br>erveur requiert que votre<br>mol de passe conent anve<br>militation de base sens « | désatour et un<br>morr<br>sylis de façan<br>connexion |
| Nondutilisateurs                                                                                                    | 2 admer                                                                                                    | *                                                     |
| Mot de pesse :                                                                                                    |                                                                                                    |                                                       |
|                                                                                                    | Ménoriser mon mot s                                                                                                    | de pagas                                              |
|                                                                                                    |                                                                                                    |                                                       |
|                                                                                                    | OK                                                                                                    | Annulor                                               |

- Dans la case Nom d'utilisateur, tapez « admin » (pas de mot de passe).
- Cliquez sur **OK**.

Vous obtenez alors l'écran ci-dessous :

• Sélectionnez la langue Française puis cliquez sur **Authentification** (en-dessous de Mode ActiveX (pour Internet Explorer)).

# Afin d'utiliser toutes les fonctionnalités de la caméra IP, il est fortement conseillé d'utiliser Internet Explorer.

| Langue Français | se 🗸                                                                                  |
|-----------------|---------------------------------------------------------------------------------------|
|                 | Mode ActiveX (pour Internet Explorer)                                                 |
|                 | Mode Server Push (pour FireFox, Google) <u>Authentification</u>                       |
| Mode VL         | C (pour Internet Explorer, Safari, Firefox, Google, Opera)<br><u>Authentification</u> |
|                 | Se connecter en mode téléphone mobile                                                 |
|                 | Attention<br>Remarque:<br>Résolution écran suggérée: 1024*768                         |

• L'écran ci-dessous apparaît, pour accéder à la seconde caméra, cliquez sur l'onglet **Multi Cameras**,

![](_page_22_Picture_1.jpeg)

• L'écran ci-dessous apparaît, suivez les étapes ci-dessous pour ajouter la seconde caméra.

Etape 1 : Cliquez sur « Seconde caméra »,

Etape 2 : Sélectionnez la Camera2,

Etape 3 : Entrez **admin** dans la case Utilisateur (sans mot de passe),

Etape 4 : Cliquez sur **Adresse** afin d'ajouter la caméra, Etape 5 : Cliquez sur **Soumettre** afin d'enregistrer les

modifications.

|                                             | Propriétés Multicamé                            | Has                            |                    |  |  |
|---------------------------------------------|-------------------------------------------------|--------------------------------|--------------------|--|--|
| Liste des caméras sur le réseau LAN         | Camera1(192.168.1.173) <b>Etape 2</b> Actualise |                                | Actualiser         |  |  |
| Première caméra 😕 Etape 1                   | Cet appareil                                    |                                |                    |  |  |
| Seconde caméra                              | Camera2(192.168.1.173)                          |                                |                    |  |  |
| Alias                                       | Camera2                                         |                                |                    |  |  |
| Hôte                                        | 192.168.1.173                                   |                                |                    |  |  |
| Port HTTP                                   | 8086                                            |                                |                    |  |  |
| Utilisateur                                 | admin 🔸                                         | Etape 3                        |                    |  |  |
| Mot de passe                                |                                                 |                                |                    |  |  |
| Etape 4                                     | Adresse Reti                                    | rer                            |                    |  |  |
| Troisième camèra                            | Aucune                                          |                                |                    |  |  |
| Quatrième caméra                            | Aucune                                          |                                |                    |  |  |
| Cinquième caméra                            | Aucune                                          | Aucune                         |                    |  |  |
| Socieme caméra                              | Aucune                                          |                                |                    |  |  |
| Septième caméra                             | Aucune                                          |                                |                    |  |  |
| Huitième caméra                             | Aucune                                          |                                |                    |  |  |
| Neuvième caméra                             | Aucune                                          |                                |                    |  |  |
| Attention: pour accèder à cette camèra depr | as l'extérieur, assurez voi<br>ADSL             | us d'avoir correctement paramé | trer votre routeur |  |  |
| Etape 5 🛶 📑                                 | Soumettre Actu                                  | aliser                         |                    |  |  |

- Cliquez sur **Vidéo** pour revenir à l'écran de visualisation.
- Sélectionnez le symbole représentant 4 fenêtres, afin d'afficher les caméras sur le même écran.

![](_page_24_Picture_2.jpeg)

Si vous souhaitez ajouter d'autres caméras (jusqu'à 9 caméras) suivez la même procédure.

Cette procédure est valable uniquement pour les caméras filaires (voir paragraphe 7 pour le WiFi).

## 7. CONFIGURATION DE LA CAMERA IP EN WIFI

Pour pouvoir utiliser la caméra en mode WiFi, vous devez posséder un routeur WiFi, ou une Box ADSL équipée en WiFi.

Pour utiliser la caméra en Wifi, il faut obligatoirement que la caméra ait été configurée en mode filaire préalablement.

Une fois que vous avez configuré votre caméra en mode filaire, vous pouvez installer la caméra en mode Wifi.

Voici la marche à suivre :

Etape 1 : Installez la caméra en mode filaire, pour cela suivez les instructions du chapitre 5 (Page 10).

Etape 2 : Branchez l'antenne WiFi de la caméra (voir chapitre 2)

Etape 3 : A partir de la page de visualisation de la caméra, cliquez sur

Réseau/Propriétés WiFi. Vous obtiendrez l'écran ci-dessous :

Etape 4 : Cochez la case « Utilisation Wifi »

Etape 5 : Lancez la recherche Wifi en cliquant 2 fois sur Recherche

Etape 6 : Sélectionnez dans la liste des réseaux WiFi disponibles, le WiFi sur lequel vous souhaitez que la caméra soit connectée.

Etape 7 : La ligne **Cryptage** se remplie automatiquement, entrez dans la case **Clé de sécurité** la clé du routeur WiFi sélectionné (celle-ci est généralement indiquée sur le routeur lui-même si vous ne l'avez pas personnalisée).

| home                               | IP Cam                     | era            |                                                                                                    |                   |          |  |
|------------------------------------|----------------------------|----------------|----------------------------------------------------------------------------------------------------|-------------------|----------|--|
| Vidéo                              | 😂 Marche 🔅 Arrét           | Capture        | Enregistrer                                                                                                    | 🐻 Ecouter         | 💽 Patier |  |
| Multi Cameras                      |                            | Promising WiFi |                                                                                                    |                   |          |  |
| 🔻 Réseau 🦛                         | Elana 3                    | Colubr         | is Networks14e0000                                                                                                    | 0352e41 infra WEP |          |  |
| Audio Video                        | Liste des réseaux sans fil | LMIDO          | Emeter Ecological Englishing (Compared and Compared Ecological Ecological Eco |                   |          |  |
| Système                            |                            |                |                                                                                                    |                   |          |  |
|                                    |                            | Rect           | Recherche Etape 5                                                                                                    |                   |          |  |
| <ul> <li>Addit</li> </ul>          | Unlisation WiFi            | 24             | Etape 4                                                                                                    |                   |          |  |
| HR all a log                       | SSID                       | Livebo         | Livebox-SFE8                                                                                                    |                   |          |  |
|                                    | Type de Réseau             | Infra          | *                                                                                                    |                   |          |  |
| Vitesse Mitesse Mites              | Cryptage                   | WPAP           | WPA Personal (TKIP)                                                                                                    |                   |          |  |
| 4900ution 640*480 💌                | Clé de vécunté             | ممممم          | AAAAAAAAAAAAAAAA                                                                                                    |                   |          |  |
| Mode 50 HZ<br>umnos6k<br>contraste | Etape 8                    | Soumettre      | Actualiser                                                                                                    |                   |          |  |

**Important :** Certaines Box ADSL nécessitent d'être en mode d'association afin de pouvoir associer un nouvel équipement sans fils, pour cela vérifier la notice de votre Box ADSL ou contactez votre fournisseur d'accès à Internet.

Si ce n'est pas le cas de votre Box, passez directement à l'étape cidessous :

Etape 8 : Cliquez sur **Soumettre** afin d'enregistrer les modifications

La caméra redémarre durant 30 secondes, et affiche le message suivant :

## Redémarrage en cours ne pas débrancher, veuillez patienter...

Ne pas débrancher la caméra pendant ce temps.

Etape 9 : débranchez le câble réseau, mettez hors tension la caméra en débranchant l'adaptateur, puis rebranchez l'adaptateur sur la prise.

Attendez 30 secondes, que la caméra soit démarrée.

Fermez les fenêtres ouvertes sur l'ordinateur.

Etape 10 : Double cliquez sur l'icône qui se trouve sur le bureau de votre ordinateur pour faire apparaître l'écran ci-dessous :

| Recherche de c     | améras P                                               | 38 |
|--------------------|--------------------------------------------------------|----|
| Camera2<br>Camera1 | Http://192.168.1.173:8086<br>Http://192.168.1.185:8085 |    |
|                    |                                                        |    |
|                    |                                                        |    |
|                    |                                                        |    |
|                    |                                                        |    |
|                    |                                                        |    |

Le nom de votre caméra apparaît dans la fenêtre **Recherche de caméras IP**. Cela signifie que votre caméra est bien installée en mode Wifi.

Pour installer une deuxième ou une troisième caméra en mode Wifi, suivez la même procédure.

## 8. UTILISATION DES FONCTIONNALITES DE LA CAMERA

![](_page_27_Picture_1.jpeg)

- 1. Sélection du nombre de caméras visibles sur l'écran (1,4 ou9)
- 2. Nombre d'image par seconde
- 3. Résolution de la vidéo
- 4. Fréquence de l'écran
- 5. Réglage de luminosité de la caméra
- 6. Réglage du contraste de la caméra
- 7. Retour aux réglages d'origine
- 8. Permet de faire pivoter la caméra (verticalement et horizontalement)
- 9. Balayage vertical et horizontal automatique

10. Bouton pour enregistrer la position de la caméra (il est possible d'enregistrer jusqu'à 15 positions différentes).

- 11. Bouton pour appeler les positions préenregistrées de la caméra.
- 12. Balayage vertical
- 13. Balayage horizontal
- 14. Activer relais
- 15. Arrêt balayage vertical
- 16. Désactiver relais
- 17. Arrêt balayage horizontal

| 💟 Marche    | 🔲 Arrêt  | Capture        | Enregistrer     | 🔠 Ecouter    | Parler |
|-------------|----------|----------------|-----------------|--------------|--------|
| 🔡 Marche    | Permet d | 'activer la ca | améra           |              |        |
| Arrêt       | Permet d | e désactiver   | la caméra       |              |        |
| Capture     | Permet d | e faire une c  | apture de l'im  | age          |        |
| Enregistrer | Permet d | enregistrer    | la vidéo filmée | e par la cam | éra    |
| Ecouter     | Permet d | 'activer l'éco | ute             |              |        |
| 👔 Parler    | Permet d | 'activer le m  | icro            |              |        |

![](_page_29_Figure_0.jpeg)

**1. Propriété UPnP :** Cette fonction Universal Plug and Play permet aux applications de configurer automatiquement l'ouverture et la redirection des ports du routeur ADSL afin d'établir la liaison entre la caméra et le routeur ADSL (il faudra au préalable activer la fonction UPnP du routeur ou de votre Box ADSL).

Cochez la case pour activer la fonction **UPnP** puis validez en cliquant sur **Soumettre**.

| Propriét  | és UPnP    |  |
|-----------|------------|--|
| 2         |            |  |
| Soumettre | Actualiser |  |

## 2. Audio Vidéo

OSD : Couleur de la date et heure affichée sur l'écran

**Mémoire tampon Audio :** permet de corriger le décalage du son dû à la connexion réseau.

Symétrie verticale : permet d'inverser verticalement l'image (miroir)

Symétrie horizontale : permet d'inverser horizontalement l'image (miroir)

**Afficher date enregistrement :** permet d'afficher la date et heure sur les enregistrements vidéo.

## 3. Système

**Propriétés Utilisateurs :** Cette fonction vous permet de mettre un nom et un mot de passe pour l'utilisateur.

Dans la case **Utilisateur et Mot de passe :** inscrivez le nom, le mot de passe et choisissez le groupe que vous avez choisi pour l'utilisateur.

**Important :** Trois groupes sont existants, permettant l'accès ou non à certaines fonctions de la caméra. Au moins un utilisateur doit faire parti du groupe **Administrateur** pour pouvoir faire les modifications.

| Utilisateur | Mot de passe | Groupe           |
|-------------|--------------|------------------|
| admin       |              | Administrateur 🛰 |
|             |              | Visiteur         |
|             |              | Visiteur         |
|             |              | Visiteur         |
|             |              | Visiteur         |
|             |              | Visiteur         |
|             |              | Visiteur         |
|             |              | Visiteur         |

## **Réglages PTZ**

Cette fonction vous permet de régler les mouvements de la caméra.

|                                              | Réglages PTZ                      |
|----------------------------------------------|-----------------------------------|
| Position souhaitée après chaque<br>démarrage | Désactivé 🚩 🛶 1                   |
| Vitesse de la rotation                       |                                   |
| Vitesse déplacement haut                     | 1                                 |
| Vitesse déplacement bas                      | 1 2                               |
| Vitesse déplacement gauche                   | 1                                 |
| Vitesse déplacement droit                    |                                   |
| Remarque: plus le chiffre est petit, plus la | vitesse de déplacement est rapide |
| Sou                                          | umettre Actualiser                |

1. Sélectionnez une position préenregistrée, si vous souhaitez que la caméra revienne à cette position lors de chaque démarrage.

2. Choisissez un chiffre entre 1 et 10 afin de régler les vitesses de déplacement de la caméra.

# Note : Plus le chiffre est petit, plus la vitesse de déplacement de la caméra sera rapide.

Cliquez sur **Soumettre** pour enregistrer les modifications.

#### Indicateur réseau LAN

Cette fonction permet de régler la LED (Indicateur LAN) voir paragraphe 3.

|                       | Indicateur réseau LAN                                                          |  |
|-----------------------|--------------------------------------------------------------------------------|--|
| Indicateur réseau LAN | Eteint                                                                         |  |
|                       | Clignote si connecté au réseau<br>Clignote lentement si pas connecté au réseau |  |
|                       | Eteint                                                                         |  |

Pour désactiver le clignotement de la LED, sélectionnez la troisième option **« Eteint »**.

#### Sauv. Et Recup.

Cette fonction vous permet de faire une sauvegarde de tous les réglages de la caméra.

## 4. Autres

**Réglage Mail :** cette fonction vous permet d'envoyer des alertes ou photos par mail en cas d'alarme ou détection de mouvement.

|                                                   | Réglage Mail                                       |                                                           |
|---------------------------------------------------|----------------------------------------------------|-----------------------------------------------------------|
| Expéditeur                                        | test@ymail.com                                     |                                                           |
| Destinataire 1                                    | test-dest@gmail.com                                |                                                           |
| Destinataire 2                                    |                                                    |                                                           |
| Destinataire 3                                    |                                                    |                                                           |
| Destinataire 4                                    |                                                    |                                                           |
| Serveur SMTP                                      | smtp mail yahoo fr                                 |                                                           |
| Port SMTP                                         | 465                                                |                                                           |
| Protocole de sécurisation                         | TLS 💌                                              |                                                           |
|                                                   | Mode TLS supporté par<br>supporté par Gmail avec l | Gmail avec le port 465. Mode StartTLS<br>e port 25 ou 587 |
| Identification demandée                           |                                                    |                                                           |
| Nom d'utilisateur                                 | test@ymail.com                                     |                                                           |
| Mot de passe                                      |                                                    |                                                           |
|                                                   | Test Configurer d'abo                              | rd puis tester                                            |
| Envoyer l'adresse IP par courrier<br>flectronique |                                                    |                                                           |
|                                                   | Soumettre Actualiser                               |                                                           |

Dans la case **Expéditeur**, vous devez entrer l'adresse d'expédition de votre choix.

## Important :

L'adresse de l'expéditeur et du serveur SMTP doivent être cohérentes (par exemple, si l'adresse de l'expéditeur est « xxxxxx@ymail.fr », celle du serveur SMTP doit être «smtp.mail.yahoo.fr»)

# Renseignez-vous auprès de votre fournisseur de boite mail, pour connaître vos paramètres SMTP, les principaux étant\* :

9 Telecom => smtp.neuf.fr (Port **587**) Bouygues BBOX => smtp.bbox.fr Bouygues Télécom => smtp.bouygtel.fr (Port **25**) FREE => smtp.free.fr (Port **465** Avec connexion SSL) GMAIL => smtp.gmail.com (Port **465** Avec connexion TLS) HOTMAIL => smtp.live.com (Port **25** avec connexion SSL) ORANGE => smtp.orange.fr (Port **465** Avec connexion SSL) SFR => smtp.sfr.fr (Port **587**) YAHOO => smtp.mail.yahoo.fr (Port **465** Avec connexion SSL)

Cliquez sur **Soumettre** pour enregistrer les modifications.

\*Ces paramètres sont susceptibles d'être modifiés par votre fournisseur de boîte mail. Nous vous invitons à vérifier ces paramètres en cas de dysfonctionnement.

## Propriétés service FTP

Si vous possédez un serveur FTP, vous pouvez paramétrer la caméra pour que les photos soient envoyées sur ce serveur.

### **Configuration alarme**

|                                                      | Configuration alarme                                                                                |
|------------------------------------------------------|----------------------------------------------------------------------------------------------------|
| Détection de mouvement activée                       |                                                                                                    |
| Sensibilité détection de mouvement                   | 5 v (le plus grand nombre, la plus grande sensibilité)                                              |
| Activer la compensation de détection de<br>mouvement | <ul> <li>(diminution du risque de fausses alarmes suite au changement<br/>de luminosité)</li> </ul> |
| Entrée Alarme activée                                |                                                                                                    |
| Activer relais si Alarme                             | D                                                                                                   |
| Notification d'alarme HTTP                           | 0                                                                                                   |
| Envoi de mail si Alarme                              |                                                                                                    |
| Appeler la position prédéterminée                    | Désactivé 💌                                                                                         |
| Envoi image si Alarme                                |                                                                                                    |
| Utilisation du calendrier                            |                                                                                                    |
| Alarme sonore activée                                |                                                                                                    |
| Enregistrer la vidéo                                 | E                                                                                                   |
|                                                      | Soumettre Actualiser                                                                                |

- Détection de mouvement activée : Cochez cette case si vous souhaitez activer la détection de mouvement.
- Sensibilité détection de mouvement : Choisissez un chiffre de 1 à 10 afin de régler la sensibilité détection de mouvement (plus le chiffre est grand et plus la caméra sera sensible au mouvement)
- Activer la compensation de détection de mouvement :en cochant cette case, vous diminuez le risque de fausses alarmes suite au changement de luminosité.
- Entrée Alarm activée :

![](_page_34_Picture_6.jpeg)

- 1 Borne relais
- 2. Borne relais

![](_page_34_Picture_9.jpeg)

- 3. Entrée alarme
- 4. Entrée alarme (GND)

## Utilisation du relais :

Sur les bornes 3 et 4 vous avez la possibilité de brancher un capteur additionnel (sans alimentation : par exemple un contact d'ouverture, ou alors un détecteur infrarouge autoalimenté). Si le capteur détecte du mouvement, la caméra activera le relais sortie 1 et 2 pendant une durée d'une minute et un enregistrement vidéo sera lancé (même si le propre détecteur de mouvement de la caméra n'a rien détecté).

Le relais permet d'ouvrir ou de fermer un contact entre les bornes 1 et 2 (voir vue ci-dessus) afin de commander une sirène, lumière ... Vous pouvez commander de 2 manières ce relais :

## 1. Par détection de mouvement :

Cochez la case **« Entrée Alarme activée »**, puis sélectionnez le niveau de déclenchement :

### • Niveau de déclenchement

-Permet de régler le niveau déclenchement des bornes 3 et 4, afin de commander le relais (borne 1 et 2).

### Niveau de déclenchement Haut :

L'alarme est déclenchée lorsque les bornes 3 et 4 sont reliées ensemble.

### Niveau de déclenchement Bas :

L'alarme est déclenchée lorsque le contact entre les bornes 3 et 4 est rompu.

| Entrée Alarme activée        |        |
|------------------------------|--------|
| Niveau de déclenchement      | Haut 🗸 |
| A stimum multiple at Alleman | Bas    |
| Activer relais si Alarme     | Haut   |

Cochez la case **« Activer relais si Alarme »**, puis sélectionnez le niveau de sortie par défaut du relais :

### • Activer relais si Alarme

**Haut :** Le contact est normalement ouvert (borne 1 & 2 non reliées) et se ferme (pendant 1 minute) si déclenchement d'alarme.

**Bas :** Le contact est normalement fermé (Borne 1 & 2 reliées) et s'ouvre (pendant 1 minute) si déclenchement d'alarme.

| Activer relais si Alarme   |             |
|----------------------------|-------------|
| Niveau de Sortie           | Bas 💌       |
| Notification d'alarme HTTP | Bas<br>Haut |

## 2. Par commande

![](_page_36_Figure_2.jpeg)

Active le relais (ferme le contact en les bornes 1 & 2 )

Désactive le relais (ouvre le contact en les bornes 1 & 2 )

- **Envoi de mail si alarme :** Cochez cette case si vous souhaitez recevoir un mail à chaque déclenchement d'alarme.
- Appel de la position prédéterminée : permet en cas de déclenchement d'alarme de positionner la caméra sur une position enregistrée préalablement (voir 10 du paragraphe 8)
- Envoi image si alarme : Cochez cette case si vous souhaitez recevoir par mail des photos prises par la caméra lors du déclenchement d'alarme (6 photos au total)
- **Temps entre deux photos (secondes):** Permet de régler l'intervalle de temps entre 2 photos.
- Utilisation du calendrier : cochez la case puis sélectionnez les horaires de surveillance.

![](_page_36_Figure_10.jpeg)

Ici, les heures de surveillance du dimanche de 03h00 à 05h30 (une case = 15 minutes) ont été sélectionnées.

• Alarme sonore activée : L'ordinateur émet un son si alarme

• Enregistrer la vidéo : Dès un déclenchement d'alarme, enregistre la vidéo pendant environ 1 minute. (uniquement si l'ordinateur est allumé et que l'interface web est activée, c'est-à-dire si l'image retransmise par la caméra apparaît sur l'ordinateur)

#### Sauvegarder :

**Sauver vidéo sous** : cliquez sur « Explorer » et sélectionnez le chemin où seront enregistrées les vidéos en cas de détection d'un mouvement. Puis cliquez sur OK.

**Sauver photos sous** : cliquez sur « Explorer » et sélectionnez le chemin où seront enregistrées les photos en cas de détection d'un mouvement, puis cliquez sur OK.

| Sauvegurder        |                           |          |
|--------------------|---------------------------|----------|
| Sauver vidéo sous  | C:\Documents and Settings | Explorer |
| Sauver photos sous | C. Documents and Settings | Explorer |

## 9. VISUALISATION A DISTANCE

Il est possible de visualiser à distance et en direct les images de la caméra via une connexion Internet sur un ordinateur, tablettes ou Smartphones. Pour cela, il est nécessaire d'effectuer les paramétrages sur le routeur ADSL de votre opérateur afin d'autoriser l'accès à votre caméra depuis l'extérieur.

Nous allons vous donner deux méthodes, la première étant une méthode simplifiée qui permet le paramétrage automatique de votre routeur ADSL. Néanmoins, si cette méthode ne fonctionne pas car votre routeur est incompatible avec celle-ci, utilisez la méthode 2.

### A. Méthode 1 :

# Activez la fonction UPnP, si cela n'a pas déjà été fait au préalable : Si vous avez déjà activé cette fonction, passez à l'étape 4.

- 1. Connectez-vous à la caméra (voir étape 10 du paragraphe 7)
- Lorsque vous êtes sur la page de visualisation de la caméra, sélectionnez Réseau puis cliquez sur « Propriétés UPnP ».

![](_page_38_Picture_7.jpeg)

 Cochez la case pour activer la fonction UPnP, puis cliquez sur « soumettre » pour sauvegarder.

| Propriét  | és UPnP    |  |
|-----------|------------|--|
|           |            |  |
| Soumettre | Actualiser |  |

**Propriété UPnP :** Cette fonction Universal Plug and Play permet à la caméra de configurer automatiquement l'ouverture et la redirection des ports du routeur ADSL afin d'établir la liaison entre la caméra et le routeur ADSL (il faudra au préalable activer la fonction UPnP du routeur ou de votre Box ADSL, dans la majorité des cas elle est activée par défaut).

 Récupérer l'adresse IP de votre routeur ADSL, pour cela : Connectez-vous sur le site Internet <u>www.whatismyip.com</u>, à partir d'un ordinateur connecté sur le même réseau que votre routeur ADSL.

![](_page_39_Picture_1.jpeg)

Conservez cette adresse IP car vous en aurez besoin pour vous connecter à distance à la caméra.

La configuration de votre routeur ADSL est maintenant terminée.

- 5. Connectez-vous à la caméra :
- Ouvrez Internet Explorer pour visualiser les images de votre caméra.

Vous devez vous connecter depuis l'extérieur de votre réseau local, n'utilisez pas un ordinateur connecté sur le même réseau que votre routeur Internet.

• Entrez l'adresse IP de votre routeur ADSL ainsi que le port http de la caméra (exemple: http://90.356.459.158:8085) comme cidessous ou 90.356.459.158 est l'adresse IP du routeur et 8085 le port http de la caméra:

![](_page_39_Picture_8.jpeg)

L'écran ci-dessous apparaît :

| Connexion à 192                                                                                                    | .168.1.185 🛛 🛛 🔀                                                                                                    |
|----------------------------------------------------------------------------------------------------|----------------------------------------------------------------------------------------------------|
|                                                                                                    | GSK                                                                                                    |
| Le serveur 192.100,<br>poarrers_60005500<br>mittille pares.<br>Avertissement : ce s<br>duringetaurer et voter<br>nom sét unste (autre<br>sécurisée). | ). 105 à l'edresse<br>77992 requiert un nom duitilisateur et un<br>enveur requiert que votre nom<br>mit du passe se ant simoptia du l'agen<br>etitilisation de base sens connection |
| Non-Hubberg                                                                                                    | C 2000                                                                                                    |
| Not de passe :                                                                                                    | 1                                                                                                    |
|                                                                                                    | Ménar ser non not de pesse                                                                                                    |
|                                                                                                    | CC Arada                                                                                                    |

• Entrez le nom d'utilisateur de la caméra (**admin** par défaut) et le mot de passe (aucun par défaut)

## Cliquez sur OK.

Vous pouvez maintenant visualiser à distance les images en direct de la caméra IP. Pour la visualisation sur votre Smartphone ou Tablette, il existe de nombreuses applications compatibles disponibles sur Android et Apple.

## B. Méthode 2 :

La méthode 2 consiste à paramétrer le routeur ADSL de votre opérateur, afin d'ouvrir manuellement les ports.

Etant donné qu'en France, les fournisseurs d'accès à Internet sont nombreux, Nous allons vous expliquer l'opération à effectuer pour les trois principaux fournisseurs d'accès à Internet en France (Free, Orange et SFR).

Cette procédure peut changer en fonction des versions de box des différents opérateurs. Consultez le guide d'utilisation de votre box (chapitre : ouverture des ports) si vous ne parvenez pas à ouvrir les ports.

-D'une manière générale, vous devez dans un premier temps récupérer l'adresse IP de votre caméra et aussi le port utilisé.

- 1. Cliquez sur l'icône 🇯
- 2. Vous obtenez alors les informations ci-dessous :
- Cette page vous donne l'adresse IP de la caméra (192.168.1.185 dans l'exemple ci-dessous), puis le port (8085 dans l'exemple cidessous). Conservez ces informations, car vous en aurez besoin pour connecter la caméra à Internet.

| Ņ | Recherche o | le caméras IP             |
|---|-------------|---------------------------|
|   | Anonyme     | Http://192.168.1.185:8085 |

-Dans un deuxième temps vous devez récupérer l'adresse IP de votre routeur ADSL, pour cela :

Connectez-vous sur le site Internet <u>www.whatismyip.com</u>, à partir d'un ordinateur connecté sur le même réseau que votre routeur ADSL.

![](_page_40_Picture_13.jpeg)

Conservez cette adresse IP car vous en aurez besoin pour vous connecter à distance à la caméra.

### A. Visualisation à distance avec l'opérateur Free

Il existe deux versions majeures de la Freebox, la version 5 et la Freebox Révolution qui est équipée d'un lecteur Blu-ray.

Chacune se configure différemment, l'une sur internet, l'autre localement. Voici les différentes procédures pour ouvrir un port sur ces box.

#### Freebox V5 :

#### Connectez-vous sur le site Internet de Free : <u>www.free.fr</u>

1. Dans la barre en haut, cliquez sur « Mon Compte »

![](_page_41_Picture_7.jpeg)

 Une fois vos identifiants renseignés, vous arriverez alors sur la page principale de configuration ci-dessous, Placez le curseur de la souris sur « Ma Freebox » sans cliquer, puis cliquez sur « Configurer mon routeur Freebox » :

|                   | ACE ABONNÉ FREE                                                                                                    |                                      |                                                               |                                                                     |               | () the documenter |
|-------------------|----------------------------------------------------------------------------------------------------|--------------------------------------|---------------------------------------------------------------|---------------------------------------------------------------------|---------------|-------------------|
| 🔿 Tableau de bord | 🏥 Mon Abonovment                                                                                                    | 🛞 Ma Freebox                         | ≢ Télévision                                                  | 🗑 Téléphonie                                                        | 🐂 La Boutique | 11 Mon Assistance |
|                   | 🛞 Ma Freet                                                                                                    | DOX                                  |                                                               |                                                                     |               | ution             |
|                   | <ul> <li>Paramétrie mon réceire</li> <li>Confectue mon técnic</li> <li>Afforbail inven adheces i</li> <li>Constituição adheces da m</li> </ul> | n mFi<br>Filester<br>Contgare was to | > Réglage di<br>> Passar àc<br>- Service age di<br>dau Preter | opeg<br>proficcie (Pv6<br>proficcie SMTH and<br>decesio General 765 | uri           |                   |

4. Vous accédez alors à la page ci-dessous qui vous permet de configurer le routeur de la Freebox :

-Sélectionnez l'onglet « **Redirections/Baux DHCP** », puis dans les cases « **IP DE DESTINATION** » entrez l'adresse IP de la caméra, que vous avez préalablement récupérée (au début de ce paragraphe).

-Dans les cases **« PORT EXTERNE »** et **« PORT INTERNE »**, entrez le PORT de la caméra, que vous avez préalablement récupéré (au début de ce paragraphe). Cliquez sur l'icône **so** pour ajouter la nouvelle règle.

| firection | ns de ports  |           |                   |             |
|-----------|--------------|-----------|-------------------|-------------|
|           | NAME EXTERNE | PROTOCOLE | IF DE BESTINATION | PORT INTERN |
| -         | 20.05        | TCD +     | 102 168 4 495     | 0.005       |

#### Vous obtenez l'écran ci-dessous :

| * Redirection | ns / Baux DHCP |           |                   |              |
|---------------|----------------|-----------|-------------------|--------------|
| Redirection   | ns de ports    |           |                   |              |
|               | PORT EXTERNE   | PROTOCOLE | IF DE DESTINATION | PORT INTERNE |
| 0             |                | TCP C     | 192,168           |              |
| 0             | 8085           | TCP 🗘     | 192.168, 1 185    | 8085         |

5. Cliquez sur « **Sauvegarder les paramètres** » pour enregistrer.

![](_page_42_Picture_8.jpeg)

La configuration de la Freebox est maintenant terminée.

- Débranchez puis rebranchez la prise secteur de votre Freebox.
- Ouvrez Internet Explorer pour visualiser les images de votre caméra. Entrez l'adresse IP de votre routeur ADSL ainsi que le port http de la caméra (exemple: http://90.356.459.158:8085) comme ci-dessous :

![](_page_43_Picture_3.jpeg)

L'écran ci-dessous apparaît :

| 20                                                                                                    |                                                                                                    |
|----------------------------------------------------------------------------------------------------|----------------------------------------------------------------------------------------------------|
| 1                                                                                                    |                                                                                                    |
| Le serveur 192 i M                                                                                    | 1 175 à l'adhassa                                                                                                    |
| pcamers_600(2500<br>nut_de parese.                                                                    | C7092 requiert un non clutilisateur et un                                                                                   |
| Avertissement i ce :                                                                                  | serveu requiert que votre non                                                                                               |
|                                                                                                    |                                                                                                    |
| dutilisation et volve<br>non sécurisée (auch                                                          | rinot de passe serant anvoyais de l'acon<br>entification de base sere connexion                                             |
| duidination ait votra<br>non sécurisée (euch<br>sécurisée).                                           | rinet de passe secont serveyris de l'apor<br>entification de base sans connexion                                            |
| dutination et volvi<br>non sécurisée (euth<br>sécurisée).<br>Non d'utiliséeur :                       | rrect de passe solant stractois de l'agan<br>entification de base sere connestan<br>🗴 📰 💌                                   |
| ductination of volve<br>non sécurisée (such<br>sécurisée).<br>Non d'ablisséeur :<br>Mot de passe :    | rect de paras senart anoquis de l'ager<br>entitus de base sere connexion                                                    |
| ductination of votes<br>non sécurisée (each<br>sécurisée).<br>Non d'ablisieteur r<br>Mot de passe r   | rect de passe senar servoys de l'age<br>enfication de base sere connexion<br>Connexion de base<br>Démonser mon not de passe |
| dutilisation of voleo<br>non situ uside (each<br>steuriste)<br>Non of all setters t<br>Not de passe t | rent de passe senar serveçes de l'ager<br>e tification de base sere connesion<br>Connesion<br>Démonser non not de passe     |

- Entrez le nom d'utilisateur de la caméra (admin par défaut) et le mot de passe (aucun par défaut)
- Cliquez sur **OK**.

Vous pouvez maintenant visualiser à distance les images en direct de la caméra IP avec l'opérateur Free. Pour la visualisation sur votre Smartphone ou Tablette, il existe de nombreuses applications disponibles sur Android et Apple.

#### Freebox Révolution :

Nous allons détailler ci-dessous la procédure d'ouverture de port sur la Freebox Révolution.

- 1. Connectez-vous à l'adresse <u>http://mafreebox.freebox.fr/</u>
  - 2. Vous accédez alors à la page d'identification ci-dessous, entrez votre mot de passe :

![](_page_44_Picture_4.jpeg)

3. Une fois votre mot de passe entré, vous arriverez alors sur la page principale de configuration ci-dessous.

Cliquez sur « Réseau local » puis sur « Redirection de port »

| Shartut    | Etat de la connexion Internet                                                                                                    |                            |
|------------|----------------------------------------------------------------------------------------------------|----------------------------|
| Parents.   | Etal de la connexion :                                                                                                    | Gasarcte                   |
| PTTH       | Média :                                                                                                    | A216                       |
| Inc.       | Type de connexion                                                                                                    | Digroup                    |
|            | Adrouse P :                                                                                                    | 1                          |
| 2011       | Reçus :                                                                                                    | 853 Ki                     |
| the second | Emis:                                                                                                    | 457 Ku                     |
|            | Débit IP descendant :                                                                                                    | 208 bytes/s (max 522 KB/s) |
|            | 4 200 k 00.20 00.36 00.46 00.58 01.00 01.10                                                                                                    |                            |
|            | BCommond cur=176.43 B/s max=63.69 kB/s avg=11.34 kB/s<br>BC/mite (521.55 kB/s)                                                                                                    |                            |
|            | BOowhad         core-176.63         0%         mace63.63         kB/s           BUrnte         621.55         kB/s         open11.34         kB/s           Debit IP mortant;         Debit IP mortant;         Debit IP mortant;         Debit IP mortant; | 67 bytes/s peak 116 KH/s   |
|            | Biomical con-1/4.5 Mr. max-65.69 kt/s exp=11.34 kt/s Gomical Color Status Debt.9 motant                                                                                                    | 67 bytes/s pass 116 KB/s   |

4. Si aucun port n'est ouvert sur votre Freebox Révolution, vous accédez alors à la page ci-dessous qui vous permet de configurer le routeur de la Freebox Révolution :

- Dans la case **« IP »** entrez l'adresse IP de la caméra, que vous avez préalablement récupérée (au début de ce paragraphe).

- Dans les cases **« PORT EXTERNE »** et **« PORT INTERNE »**, entrez le PORT de la caméra, que vous avez préalablement récupéré (au début de ce paragraphe). Cliquez sur l'icône **« Ajouter »**pour sauvegarder.

| IMPLES PLACES DMZ   |               |   |
|---------------------|---------------|---|
| Aloutor upo rodiroc | tion          |   |
| Ajouter une reuliec | LION          |   |
| Port externe :      | 8085          |   |
| Protocole :         | TCP           | 1 |
| IP :                | 192.168.1.185 |   |
| Port interne :      | 8085          |   |
| Commentaire :       |               |   |
| Ajouter             |               |   |

| CONTRACTOR | THEFT   | RESEAU LOCAL | 1. 10 | n NAS       | TELEPHONE  | Divinis.       |        |         |     |   |
|------------|---------|--------------|-------|-------------|------------|----------------|--------|---------|-----|---|
| ADAESSE IP | CONTROL | E PARENTAL   | 195   | REDIRECTION | S DE PORTS | SERVICUI DHICP | Settle | UNIPERO |     |   |
| SIMPLES    | Puters  | 042          |       |             |            |                |        |         |     | _ |
| 8085       |         | 104          |       | 192.168.1.  | 185        | 8085           |        |         | 100 | 6 |

La configuration de la Freebox Révolution est maintenant terminée.

- Débranchez puis rebranchez la prise secteur de votre freebox.
- Ouvrez Internet Explorer pour visualiser les images de votre caméra. Entrez l'adresse IP de votre routeur ADSL ainsi que le port http de la caméra (exemple: http://90.356.459.158:8085) comme ci-dessous :

![](_page_45_Picture_8.jpeg)

L'écran ci-dessous apparaît :

![](_page_46_Picture_1.jpeg)

- Entrez le nom d'utilisateur de la caméra (**admin** par défaut) et le mot de passe (aucun par défaut)
- Cliquez sur **OK**.

Vous pouvez maintenant visualiser à distance les images en direct de la caméra IP avec l'opérateur Free. Pour la visualisation sur votre Smartphone ou Tablette, il existe de nombreuses applications disponibles sur Android et Apple.

## B. Visualisation à distance avec l'opérateur Orange

Nous allons apprendre ci-dessous comment ouvrir un port sur la Livebox Inventel d'Orange puis avec la Livebox Play.

## Livebox Inventel :

1. Connectez-vous à l'adresse <u>192.168.1.1</u>

Vous accédez alors à la page d'identification ci-dessous, entrez votre mot de passe :

![](_page_47_Picture_5.jpeg)

- Cliquez sur « Accès aux pages de configuration (accès réservé, protégé par mot de passe) » pour vous connecter. Utilisez alors les logins par défaut qui sont :
- Identifiant : « admin »
- Mot de passe : « admin »
- Puis cliquez sur OK.

| Connexion à 192                                                                       | 168.1.1 🛛 🕅 🔯                                                                                                |
|---------------------------------------------------------------------------------------|----------------------------------------------------------------------------------------------------|
| R                                                                                     | ESK.                                                                                                    |
| Le serveur 192.158.<br>d'utilisateur et un mo                                         | 1.1 à l'adresse Inventel requert un nom<br>8 de passe                                                        |
| Avertissement : ce s<br>d'utilisateur et votre<br>non sècurisée (autho<br>sécurisée). | erveur requiert que votre nom<br>mot de passe solent anvoyés de fapon<br>mitilication de base sons connexion |
| Non d'utilisateur :                                                                   | 🖸 admin 💉                                                                                                    |
| ⊠ot de pesse                                                                          |                                                                                                    |
|                                                                                       | Dénorser non nut de payse                                                                                    |
|                                                                                       |                                                                                                    |
|                                                                                       | OK Annakr                                                                                                    |

 Vous arrivez alors sur votre page d'administration principale. Dans le menu à gauche, sélectionnez le menu « Configuration » puis « Avancée ». Vous trouverez alors dans ce menu, l'onglet «Routeur » comme dans l'image ci-dessous : Cliquez sur « Ajouter »

| de institut edeenen. |
|----------------------|
|                      |
|                      |
|                      |
|                      |
|                      |
| Organity is built    |
|                      |
|                      |
|                      |

4. La page ci-dessous s'affiche :

- Cochez **« Service personnalisé »**, puis entrez le nom du service (par exemple : Cam1).

- Sélectionnez le protocole « TCP ».

- Dans les cases **« PORT EXTERNE »** et **« PORT INTERNE »**, entrez le PORT de la caméra, que vous avez préalablement récupéré (au début de ce paragraphe).

- Dans la case **« Adresse IP du serveur**» entrez l'adresse IP de la caméra, que vous avez préalablement récupérée (au début de ce paragraphe). Cliquez sur l'icône **« Soumettre** »pour sauvegarder.

![](_page_49_Picture_0.jpeg)

La configuration de la Livebox est maintenant terminée.

- Débranchez puis rebranchez la prise secteur de votre Livebox.
- Ouvrez Internet Explorer pour visualiser les images de votre caméra.

#### Vous devez vous connecter depuis l'extérieur de votre réseau local, n'utilisez pas un ordinateur connecté sur le même réseau que votre routeur Internet.

• Entrez l'adresse IP de votre routeur ADSL ainsi que le port http de la caméra (exemple: http://90.356.459.158:8085) comme cidessous :

![](_page_49_Picture_6.jpeg)

L'écran ci-dessous apparaît :

| Connection à 192.                                                                                                | 168.1.185 🛛 🛛 🕅                                                                                                    |
|----------------------------------------------------------------------------------------------------|----------------------------------------------------------------------------------------------------|
| 1                                                                                                    |                                                                                                    |
| A SATANET \$7,000,<br>Just at a 1000,0000,<br>Viti da passa.<br>Statisticament o or a<br>publication (authority) | 1.107 Alfactures<br>2002 regularit un nom dublicator et a<br>reveur regularit gas votin nom<br>not de passa entre ferenyels de fagor<br>référation de base suite connecton |
| Non-Lubisation :                                                                                                 | 0                                                                                                    |
| Vu. de unaci                                                                                                    | Plendriser son not de parse                                                                                                    |
|                                                                                                    | OK Arraist                                                                                                    |

- Entrez le nom d'utilisateur de la caméra (admin par défaut) et le mot de passe (aucun par défaut)
- Cliquez sur **OK.**

Vous pouvez maintenant visualiser à distance les images en direct de la caméra IP avec l'opérateur Free. Pour la visualisation sur votre Smartphone ou Tablette, il existe de nombreuses applications disponibles sur Android et Apple.

## Note importante :

Certains fournisseurs d'accès à Internet vous attribuent automatiquement une adresse IP. Dans ce cas l'adresse **n'est pas permanente** et à chaque nouvelle connexion une nouvelle adresse IP vous est attribuée (**IP dynamique**).

Par exemple un jour, le fournisseur d'accès à Internet vous attribue l'adresse IP suivante : 82.99.258.xx (visible sur le site Internet

#### www.whatismyip.com).

Le lendemain, ou si vous débranchez et rebranchez votre Box ADSL, votre IP sera différente. Dans ce cas, vous devez utiliser un service permettant de suivre votre adresse IP. Si vous avez une adresse IP dynamique, veuillez consulter le paragraphe 10.

## C. Livebox Play :

Nous allons détailler ci-dessous la procédure d'ouverture de port sur la Livebox Play d'Orange.

1. Connectez-vous à l'adresse <u>192.168.1.1</u> ou saisissez **livebox** dans la barre d'adresses.

Vous arrivez sur la page d'accueil de l'interface de configuration de la Livebox Play. En haut à droite de la page, saisissez votre mot de passe (admin par défaut si vous ne l'avez jamais modifié). Cliquez sur le bouton s'identifier.

![](_page_51_Picture_4.jpeg)

2. Allez dans l'onglet « **configuration avancée** » puis, dans le menu de gauche, cliquez sur « **configuration réseau** ».

| standa.                   | veb          | NOX            |                      |            |                       |
|---------------------------|--------------|----------------|----------------------|------------|-----------------------|
|                           | mon réseau   | mon WEFI       | mon téléphone HD     | assistance | configuration avancée |
| configuration<br>réseau   | 01011000.000 | ces - configur | WEILTELEAR - NATIPAT |            |                       |
| configuration<br>pare-feu |              |                |                      |            |                       |

3. Dans la fenêtre configuration réseau qui apparaît, cliquez sur l'onglet « **NAT/PAT »**.

| seau |  |      |    |
|------|--|------|----|
|      |  | (12) | 18 |
|      |  |      |    |

 Dans le champ « application/service » se trouvent des règles prédéfinies pour tout type d'applications (serveur web, FTP, etc.). Pour créer une règle, cliquez sur « nouveau », puis entrez le nom du service (par exemple : Cam1).

| Regles perso             | nnalisées       |                 |           |                      |         |             |
|--------------------------|-----------------|-----------------|-----------|----------------------|---------|-------------|
| application /<br>service | port<br>interne | port<br>externe | protocole | appareil             | activer |             |
| FTPServ .                | 21              |                 | TCP .     | 04084 🕌              |         | enregistrer |
| Web Server<br>(HTTP)     | 8085            | 8085            | TCP       | lpcam_EBABFA1920DA_1 | 12      | supprimer   |

- Dans les cases « **port interne** » et « **port externe** », entrez le PORT de la caméra, que vous avez préalablement récupéré (au début de ce paragraphe).

- Dans la case « protocole », sélectionnez TCP

- Le champ « **appareil** » permet d'identifier sur quel périphérique vous souhaitez appliquer ces règles. Par exemple, un ordinateur, une console de jeu, etc...

- Vous devez cochez la case « **activer** » pour activer la règle que vous venez de définir.

- Cliquez sur le bouton « enregistrer ».

La configuration de la Livebox Play est maintenant terminée.

- Débranchez puis rebranchez la prise secteur de votre Livebox.
- Ouvrez Internet Explorer pour visualiser les images de votre caméra.

Vous devez vous connecter depuis l'extérieur de votre réseau local, n'utilisez pas un ordinateur connecté sur le même réseau que votre routeur Internet.

 Entrez l'adresse IP externe de votre routeur ADSL ainsi que le port http de la caméra (exemple: http://90.356.459.158:8085) comme ci-dessous :

![](_page_53_Picture_7.jpeg)

L'écran ci-dessous apparaît :

| R                                                                                                    |                                                                                                    |
|----------------------------------------------------------------------------------------------------|----------------------------------------------------------------------------------------------------|
| a server 197,100<br>Juan eng 000,200<br>var de nesse.<br>Southeeuret : en e<br>Juanskeur et volte<br>ter eisenbie (aufo<br>Seursien) | L 1077 A Cartarona<br>L 1077 A Capaciti da rison (Publication et al<br>Investi regularit que votre nom<br>mot de passe solent crimigiós de l'agan<br>entificación de basecuaria connection |
| Norraus sales :                                                                                                    |                                                                                                    |
| Vu, de cuise                                                                                                    |                                                                                                    |
|                                                                                                    | The second second second second second                                                                                                    |
|                                                                                                    | Plémérise: son not de parse                                                                                                    |

- Entrez le nom d'utilisateur de la caméra (**admin** par défaut) et le mot de passe (aucun par défaut)
- Cliquez sur OK.

Vous pouvez maintenant visualiser à distance les images en direct de la caméra IP avec l'opérateur Free. Pour la visualisation sur votre Smartphone ou Tablette, il existe de nombreuses applications disponibles sur Android et Apple.

#### Note importante :

Certains fournisseurs d'accès à Internet vous attribuent automatiquement une adresse IP. Dans ce cas l'adresse **n'est pas permanente** et à chaque nouvelle connexion une nouvelle adresse IP vous est attribuée (**IP dynamique**).

Par exemple un jour, le fournisseur d'accès à Internet vous attribut l'adresse IP suivante : 82.99.258.xx (visible sur le site Internet **www.whatismyip.com**), le lendemain ou si vous débranchez et rebranchez votre Box ADSL, votre IP sera différente. Donc dans ce cas vous devez utiliser un service permettant de suivre votre adresse IP. Si vous avez un adresse IP dynamique, veuillez consulter le paragraphe 10.

# D. Visualisation à distance avec l'opérateur SFR (Neufbox et SFRbox)

Nous allons apprendre ci-dessous comment ouvrir un port sur la Neufbox et SFRbox.

#### 1. Connectez-vous à l'adresse <u>192.168.1.1</u>

Vous accédez alors à la page ci-dessous. Normalement, vous n'êtes pas connecté. Vous pouvez alors, soit vous identifiez avec votre login/mot de passe soit tout simplement appuyez sur le bouton de la face avant de la neufbox, cela vous connectera automatiquement.

Par défaut, les logins sont :

- Identifiant : « admin »
- Mot de passe : « admin » ou clé WPA d'origine (inscrite sous la Box ADSL)

| SFR mater                                             | Hard Street of Control of Control |
|-------------------------------------------------------|----------------------------------------------------------------------------------------------------|
| The Divert THE Deserver Research                      | Discouter                                                                                                    |
| Elat des services                                     | Pi Ante                                                                                                    |
| Material<br>Talipatense<br>Talipatense<br>Talipatense | Vitas intervanta et i ling polisio en<br>la servicat anterna de linguista estas<br>intervanta intervanta estas<br>intervanta intervanta estas<br>intervanta intervanta estas intervanta<br>estas intervanta estas intervanta<br>estas intervanta estas estas estas<br>peror acutation auto estas parties                                                                                                    |

 Cliquez sur l'onglet « Réseau », puis sur « NAT », vous obtenez alors la page ci-dessous :

| SER                                                                                                    | Antonio (C. C. Secondario I. Secondario)<br>Antonio Matter<br>Antonio Provinci antonio anto                                                                                                    |
|----------------------------------------------------------------------------------------------------|----------------------------------------------------------------------------------------------------|
| Cont Anne Martin Martiness Streets                                                                                    | Children and                                                                                                    |
| Conserver Strategy     Transferrer Strategy     Transferrer Strategy     Transferrer Strategy                         | (9) Ale                                                                                                    |
| Non     Protocols     Type     Perturbanese     Advance     Point de destination     Perturbanese     Actualise     O | Const to consultation de<br>poder sous pouse d'antibilité de<br>apparente consequé à celer<br>apparente consequé à celer<br>province d'antibilité d'antibilité<br>le poder antibilité d'antibilité<br>propriétées de conserve d'antibilité<br>propriétées de conserve d'antibilité<br>propriétées de conserve d'antibilité<br>propriétées de conserve d'antibilité<br>propriétées de conserve d'antibilité<br>propriétées de conserve d'antibilité<br>propriétées de conserve d'antibilité<br>propriétées de conserve d'antibilité<br>l'étée de conserve d'antibilité<br>l'étée de conserve d'antibilité de conserve d'antibilité<br>l'étée de conserve d'antibilité de conserve d'antibilité<br>l'étée de conserve d'antibilité de conserve d'antibilité |
| Activation in 1989 Water Constants Region in 1989 Active Constants Later                                              | the relate togotal poor place<br>information.<br>Darie la stategia UPMP reves<br>proven distanta de la condition de<br>tacina d'um de la revolució<br>Unique fulhos de la revolució<br>Unique fulhos de la revolució<br>Unique fulhos de la revolució                                                                                                    |

- 3. La page ci-dessous s'affiche :
- Entrez le nom du service (par exemple : Cam1).
- Sélectionnez le protocole « TCP ».

- Dans les cases **« Ports externes »** et **« Ports de destination»**, entrez le PORT de la caméra, que vous avez préalablement récupéré (au début de ce paragraphe).

- Dans la case **« Adresse IP de destination»** entrez l'adresse IP de la caméra, que vous avez préalablement récupérée (au début de ce paragraphe). Cliquez sur l'icône **(2)** pour ajouter la nouvelle règle.

| SFR matter                                        |                             |                      |                                                  |                            |                        |   | States of Party and Party and Party                                                                                                    |
|---------------------------------------------------|-----------------------------|----------------------|--------------------------------------------------|----------------------------|------------------------|---|----------------------------------------------------------------------------------------------------|
| The Disease and                                   | Street St.                  | and a state of the   | Berlinsen at                                     |                            |                        |   | Process of the local division of the local division of the local d                                                                                                    |
| Translation de ports                              | une 🛛 🖉 Den                 | and the              |                                                  |                            |                        |   | 19.00                                                                                                    |
| () Comi () The Comi                               | nanta fana<br>P (a) Fer (b) | Perts annum<br>(8085 | Advance IP de destination<br>(HM   HM (I) (185 _ | Pura de Antidadas<br>(8085 | Actuality<br>If Actuar | • | There is rule-rous Twendeline de<br>posicil de provid d'Altre vers qui<br>estimate en la construcción de la con-<br>mission de la constru-<br>tion de la construcción de la con-<br>legación de la construcción de la<br>paradose de la construcción de la<br>paradose de la construcción de la<br>paradose de la construcción de la<br>paradose de la construcción de la<br>paradose de la construcción de la<br>paradose de la construcción de la<br>paradose de la construcción de la<br>paradose de la construcción de<br>la construcción de la construcción<br>de la construcción de la construcción<br>de la construcción de l |
| Activation dis FBPvP<br>Higgins NAT (DPvP actives | * and I man                 |                      |                                                  |                            |                        |   | Cares in indexpare UPAP were<br>proved distant that the electron for<br>service UPAP due to electron to<br>change (UPAP due to char), and<br>due to part before the<br>relation of the metal beam the difference<br>for legislant, competitions UPAP                                                                                                    |

La configuration de la Neufbox et SFRbox est maintenant terminée.

- Débranchez puis rebranchez la prise secteur de votre box.
- Ouvrez Internet Explorer pour visualiser les images de votre caméra.

Vous devez vous connecter depuis l'extérieur de votre réseau local, n'utilisez pas un ordinateur connecté sur le même réseau que votre routeur Internet.

 Entrez l'adresse IP de votre routeur ADSL ainsi que le port http de la caméra (exemple: http://90.356.459.158:8085) comme cidessous :

![](_page_56_Picture_8.jpeg)

L'écran ci-dessous apparaît :

| A server 19-100.4.000 A factores     autors (UNALIVE ADD Above an executive and the server     autors and UNALIVE ADD request on an endoded access     contrained to a server request age within one     contrained to a server request age within one     contrained to a server request age within one     contrained to a server request age within one     contrained to a server request age within one     contrained to a server request age within one     contrained to a server request age within one     contrained to a server request age within one     contrained to a server request age within one     contrained to a server request age within one     contrained to a server request age within one     contrained to a server request age     contrained to a server request age     contrained to a server request age | Connucion à 192                                                                                                    | .168.1.185 🛛 🛛 🔀                                                                                                    |
|----------------------------------------------------------------------------------------------------|----------------------------------------------------------------------------------------------------|----------------------------------------------------------------------------------------------------|
| A Server 197-001-0.007 A factores<br>                                                                                                    | R                                                                                                    |                                                                                                    |
| Ver d'utilisations :                                                                                                    | A Server 197-107<br>Control (000-500<br>Vot de nesse,<br>Scottenerset, cine e<br>Considerer et votre<br>tion alsoniet (odh<br>sicurisie) | L. 107 Al Partiense<br>L'INTE Engelet des sons d'utilisations et la<br>serveur lengulet que sonte nom<br>mot de passe seent principés de l'apon<br>entification de lasse sonte connecten |
| Vu, de suise :                                                                                                    | Were a sub-solution of the                                                                                                    | 0                                                                                                    |
| Minister son not de parae                                                                                                    | Val de case                                                                                                    |                                                                                                    |
|                                                                                                    |                                                                                                    | Plensier son not de parse                                                                                                    |
|                                                                                                    |                                                                                                    |                                                                                                    |
| OK Arrubt                                                                                                    |                                                                                                    | OK Arrub                                                                                                    |

- Entrez le nom d'utilisateur de la caméra (admin par défaut) et le mot de passe (aucun par défaut)
- Cliquez sur OK.

Vous pouvez maintenant visualiser à distance les images en direct de la caméra IP avec l'opérateur Free. Pour la visualisation sur votre Smartphone ou Tablette, il existe de nombreuses applications disponibles sur Android et Apple.

#### Note importante :

Certains fournisseurs d'accès à Internet vous attribuent automatiquement une adresse IP. Dans ce cas l'adresse **n'est pas permanente** et à chaque nouvelle connexion une nouvelle adresse IP vous est attribuée (**IP dynamique**).

Par exemple un jour, le fournisseur d'accès à Internet vous attribut l'adresse IP suivante : 82.99.258.xx (visible sur le site Internet **www.whatismyip.com**), le lendemain ou si vous débranchez et rebranchez votre Box ADSL, votre IP sera différente. Donc dans ce cas vous devez utiliser un service permettant de suivre votre adresse IP. Si vous avez un adresse IP dynamique, veuillez consulter le paragraphe 10.

## 10. UTILISATION DE LA CAMERA AVEC UNE ADRESSE IP DYNAMIQUE

Certains fournisseurs d'accès à Internet vous attribuent automatiquement une adresse IP. Dans ce cas l'adresse IP **n'est pas permanente** et à chaque nouvelle connexion une nouvelle adresse IP vous est attribuée (**IP dynamique**).

Par exemple un jour, le fournisseur d'accès à Internet vous attribut l'adresse IP suivante : 82.99.258.xx (visible depuis le site Internet <u>www.whatismyip.com</u>), le lendemain ou si vous débranchez et rebranchez votre Box ADSL, votre IP sera différente.

Certains fournisseurs d'accès (ex Free) ont une politique d'adresses fixes, il suffit donc de récupérer cette adresse (via le site <u>www.whatismyip.com</u>, par exemple) et de mémoriser cette adresse une fois pour toutes. C'est cette adresse que vous utiliserez à chaque fois que vous voudrez accéder à votre caméra depuis l'extérieur.

Pour savoir si vous avez une adresse IP dynamique, connectez-vous sur le site <u>www.whatismyip.com</u> depuis un ordinateur connecté à votre réseau local pour visualiser votre adresse IP actuelle, puis débranchez et rebranchez votre Box ADSL. Enfin retournez sur le site <u>www.whatismyip.com</u> afin de vérifier si votre adresse IP a changé. Si vous êtes dans ce cas, vous devez utiliser un service permettant de suivre votre adresse IP. Nous allons vous présenter ci-dessous la méthode à suivre en passant par le service **No-ip** (service gratuit) :

- 1. Connectez-vous au site <u>www.no-ip.com</u>
- Créez un compte gratuitement en cliquant sur « Sign up for an Account »

![](_page_58_Picture_7.jpeg)

Sélectionnez le service « FREE DNS » en cliquant sur « SIGN UP »

![](_page_59_Picture_1.jpeg)

4. La page ci-dessous s'affiche, entrez les informations

| Usemane                                      | Mémorisez votre nom d'utilisateur, il  |
|----------------------------------------------|----------------------------------------|
| Entrez votre nom d'utilisateur               | vous servira lors d'une prochaine      |
| 6 à 15 caractères avec seulement: a-z;0-9,-, | connexion à votre compte gratuit no-ip |
| Passwort:                                    |                                        |
| Entrez un mot de passe (min. 6 caractères)   | Mémorisez votre mot de passe, il       |
| Confirm Password                             | vous servira lors d'une prochaine      |
| Confirmez votre mot de passe                 | connexion à votre compte no-ip         |
| Email                                        |                                        |
| Entrez votre adresse mail                    |                                        |
| Houtname                                     |                                        |
| Entrez un nom de domaine.no-ip.org 💌         |                                        |

### 5. Cliquez sur « Sign Up » pour valider

![](_page_59_Picture_5.jpeg)

6. Après avoir validé, l'écran ci-dessous doit s'afficher.

Allez consulter votre boîte mail, vous avez reçu un mail provenant du service no-ip, ouvrez-le puis cliquez sur le lien afin de finaliser la création de votre compte.

|                                           | well a tequestrom approximation to change the persword of your No-IP.com account.                                                                                                    |
|-------------------------------------------|----------------------------------------------------------------------------------------------------|
| OBB                                       | link below if you would like to resel your password.                                                                                                    |
| titter.                                   | ew.no-n.com@answdonneseff.wate301=38a6254at5e0te1n - Cliquez ici                                                                                                    |
| Dign'<br>Tryou<br>your i<br>pass<br>can s | In the sold your password?<br>In task for your pasteword, it's takes that another user entered<br>mame or email addesso by moltake while typing to seal theor<br>it, it's us? The sole, you con't need to take any further action and<br>by denegard this email.                                                                                                    |
| Hister<br>meist<br>piloas                 | is somal was sent from an unmonitored account. Replete to this<br>swill never be read. If not have any questions regarding this message<br>sen a support trouter trivel at <u>http://www.no-is.com/trives</u>                                                                                                    |
|                                           |                                                                                                    |
| Acc                                       | unt Confirmation                                                                                                    |
| Acc                                       | unt Confirmation                                                                                                    |
| Acc                                       | unt Confirmation<br>mation email is on its way!                                                                                                    |
| Conf                                      | unt Confirmation<br>mation email is on its way!<br>The set of the set of the set of |

#### Votre compte est maintenant créé et prêt à être configuré !

7. La page ci-dessous s'affiche alors, entrez votre adresse mail puis votre mot de passe.

![](_page_60_Picture_4.jpeg)

8. Sur la page d'accueil, cliquez sur l'icône « Add a Host »

![](_page_60_Picture_6.jpeg)

# Nous allons maintenant associer votre adresse IP avec votre nouveau nom de domaine.

 Choisissez un nom de domaine puis une extension (« no-ip.org » par exemple). Mémorisez ce nom de domaine suivi de l'extension car il vous servira pour vous connecter à la caméra. Sauvegardez en cliquant sur « Create Host »

| Hestmanie:                                                                                                    | Entrez un nom de domaine no-porg                                                                                                    | M |
|----------------------------------------------------------------------------------------------------|----------------------------------------------------------------------------------------------------|---|
| Hest Type:                                                                                                    | Ches Host (A) O DNS Host (Round Robin) O DNS Alias (CNAME)                                                                                                    |   |
|                                                                                                    | O Port 80 Redirect O Web Redirect O AAAA (PV6)                                                                                                    |   |
| IP Address:                                                                                                    | 62,100.87.185                                                                                                    |   |
| Assign to Group:                                                                                                    | -No Group - 🐼 🖉 Confusite Groups                                                                                                    |   |
|                                                                                                    |                                                                                                    |   |
| Estable Wildcard:<br>Accept Mail for yea<br>e No-IP do the dirty v                                                     | Wildcards are a Pius / Enhanced feature. <u>Upgrade Now!</u><br>e Demain<br>ork: Satup <u>FOP</u> or <u>toreanting</u> for your name.                                                                                      |   |
| Estable Wildcand<br>Accept Mail for yes<br>et No-IP do the dirty w<br>Init Options                                     | Wildcards are a Plus / Enhanced feature. <u>Upgrade Now!</u><br># Demain<br>rork: Satup <u>POP</u> or <u>towanting</u> for your name.                                                                                      |   |
| Estable Wildcard:<br>Accept Mail for yes<br>et No-IP do the drify w<br>Anii Options<br>MX Record                       | Wildcards are a Plus / Enhanced feature. Upprade Now!<br>a Demain<br>work: Satup <u>POP</u> or <u>torwanting</u> for your name.<br>MX Priority                                                                             |   |
| Estable Wildcant<br>Accept Mail for yes<br>et No-IP do the drivy<br>Mil Optiens<br>MX Record<br>Enter the name of yes  | Wildcards are a Pius / Enhanced feature. Upprade Nord<br>a Demain<br>cork: Setup POP or <u>torwanting</u> for your name.<br>MX Priority<br>ar external mail exchangers (mk records) as hostnames <b>not IP addresses</b> . |   |
| Estable Wildcant<br>Accept Mail for yes<br>et No-IP do the dray w<br>Nel Options<br>MX Record<br>Enter the name of yes | Wildcards are a Pixe / Enhanced feature. Upprade Nord                                                                                                    |   |
| Estable Wildcant<br>Accept Mail for yes<br>tho-IP do the dety w<br>And Options<br>MX Record<br>Enter the name of you   | Wildcards are a Pixe / Enhanced feature. Upprade Nord                                                                                                    |   |

#### La configuration de no-ip est achevée, vous pouvez modifier/supprimer votre nom de domaine dans la rubrique « Manage Host ».

10. Vous devez maintenant paramétrer votre routeur ADSL, afin que celui-ci envoie automatiquement l'adresse IP dès qu'elle est renouvelée. Tout changement d'adresse est ensuite communiqué aux serveurs de No-IP pour que le nom de domaine soit joignable en permanence.

-Sachant que tous les routeurs sont différents, l'explication ci-dessous est générale.

- Connectez-vous à la page de configuration de votre routeur ADSL : Par défaut chez la plupart des fournisseurs d'accès : http://192.168.1.1 Accès pour une Livebox : identifiant : admin, mot de passe : admin. Accès pour la SFR box : voir explication paragraphe C de ce manuel. -Une fois dans le menu du routeur, recherchez l'option DNS.

Par exemple pour la Livebox elle se trouve dans : Configuration/Avancée/DNS Dynamique (voir ci-dessous)

Vous devez compléter dans le sous-menu no-ip :

- Vos identifiants (identifiant et mot de passe no-ip)
- Votre nom de domaine (l'adresse que vous avez créée)

| Ne pas oublier | d'activer le service (sur la Livebox cliquez sur |
|----------------|--------------------------------------------------|
| « Soumettre    | »)                                               |
| livebox        |                                                  |

| Hee services         | INTER Opposite Agent                                                                                            |                                                                                                    |
|----------------------|----------------------------------------------------------------------------------------------------|----------------------------------------------------------------------------------------------------|
| Reicuritei           | statute and a second second                                                                                     |                                                                                                    |
| Configuration        | Platation and and a second states                                                                               | esih-dy updated                                                                                                    |
| Langues              |                                                                                                    |                                                                                                    |
| WOR                  | La DHD Oynemical parmet d                                                                                       | ie introver findienne 🕈 unjeffe de intre lieffen Higger Dierief. I est integenere de unue erregister per un serveur ib |
| Hinn in Jour         | Adresse 3º de la lochte 1                                                                                       | Adresse IP actuelle de votre routeur                                                                                   |
| ArbaionTration       |                                                                                                    |                                                                                                    |
| Automatica           | Sanica                                                                                                    | terp imm re-p.com                                                                                                    |
| ADD                  |                                                                                                    |                                                                                                    |
| Readower             | from de donnere bilarvel                                                                                        | euro Entrez le nom de domaine enregistré dans no-ip                                                                    |
| Plant USB Hallins    | direct.                                                                                                    | Entraz l'adresse mail permettant de vous identifier dans no-ip                                                         |
| 10Pad                | World and                                                                                                    |                                                                                                    |
| DRE Operative        | man da simme                                                                                                    | Fetruz la mot da passa que vous avez indiqué dans novis                                                                |
| Toloinana            |                                                                                                    | energy of the house on house day and we deal and the main of the                                                       |
| Savengarde           | - Saumattre                                                                                                    |                                                                                                    |
| Informations Systems | the second second second second second second second second second second second second second second second se |                                                                                                    |

Votre routeur est désormais configuré !

Il n'est maintenant plus nécessaire de saisir votre adresse IP dans votre navigateur Internet pour pouvoir visualiser votre caméra depuis l'extérieur. Il suffit de saisir votre nom de domaine no-ip ainsi que le port http de la caméra (<u>http://macaméra.no-ip.org:8085</u>).

### **11. VISUALISATION A DISTANCE AVEC UN SMARTPHONE**

Pour une visualisation à distance avec un Smartphone, vous devez avoir un abonnement 3G ou une connexion Wi-Fi afin d'avoir accès à Internet depuis votre mobile.

#### A. Visualisation depuis le navigateur Internet

Dans votre navigateur Internet, saisissez l'adresse IP de votre routeur ADSL (ou votre nom de domaine no-ip) ainsi que le port http de la caméra (exemple: <u>http://90.356.459.158:8085</u> ou <u>http://macaméra.no-ip.org:8085</u>)

Renseignez le nom d'utilisateur et le mot de passe (par défaut, admin et pas de mot de passe)

L'écran suivant apparaît :

| Langue Française | ▼                                                             |
|------------------|---------------------------------------------------------------|
|                  | Mode ActiveX (pour Internet Explorer) <u>Authentification</u> |
|                  | Mode Server Push (pour FireFox, Google)                       |
| Mode VLC         | (pour Internet Explorer, Safari, Firefox, Google, Opera)      |
|                  | Authentification                                              |
|                  | Attention                                                     |
|                  | Remarque:<br>Résolution écran suggérée: 1024*768              |

Sélectionnez « **Se connecter en mode téléphonie mobile** » pour visualiser l'image de votre caméra.

#### Note importante :

Seules certaines fonctions sont disponibles lorsque vous visualisez votre caméra en mode téléphonie mobile.

#### B. Visualisation avec une application mobile

Les caméras IP de la gamme at home – ma maison connectée sont compatibles avec la majorité des applications de visualisation de caméras IP disponibles sur iTunes ou Google Play.

Nous vous conseillons d'essayer les versions gratuites (ou d'évaluation) avant d'acquérir la version complète d'une application afin de vous assurer qu'elle correspond bien à vos besoins.

Exemple d'application qui fonctionne aussi bien sur Apple iOS que sur Android : **IP Cam Viewer** à télécharger directement depuis le market de votre smartphone.

Renseignez les paramètres de votre (vos) caméra(s) afin de pouvoir la (les) visualiser ou contrôler.

Note : Une application gratuite at home sera prochainement disponible sur iOS (Apple) et Android. Consultez votre boutique d'application ou le site web <u>www.omenex.com</u> afin de pouvoir la télécharger.

**Important :** Les informations contenues dans ce document sont susceptibles de changer sans avis préalable. La société OMENEX ne peut être tenue pour responsable des dommages ou pertes financières liés à une mauvaise utilisation ou une utilisation non conforme du produit.

En cas de dysfonctionnement, n'essayez pas d'ouvrir ou de réparer vous-même le produit, faites appel à un professionnel. Evitez tout contact entre le produit et de l'eau ou toute substance susceptible de l'endommager.

Ce document ne peut être reproduit ou transmis par quelque moyen que ce soit électroniquement ou mécaniquement sans une permission expresse écrite émanant de la société OMENEX.

#### Lorsque la prise secteur est utilisée comme dispositif de sectionnement, celle-ci doit demeurer aisément accessible.

*Garantie :* Votre produit est garanti 2 ans. En cas de dysfonctionnement, vous devez le rapporter complet (produit et accessoires) sur votre lieu d'achat muni de votre ticket de caisse.

Les noms, marques et références cités à titre indicatif dans ce document sont déposés par leur propriétaire respectif.

![](_page_65_Picture_6.jpeg)

: Ne jetez pas les appareils hors d'usage avec les ordures ménagères. Les substances dangereuses qu'ils sont susceptibles de contenir peuvent nuire à la santé et à l'environnement. Faites reprendre ces appareils par votre distributeur ou utilisez les moyens de collecte sélective mis à votre disposition par votre commune.

![](_page_67_Picture_0.jpeg)

![](_page_67_Picture_1.jpeg)

![](_page_67_Picture_2.jpeg)